## Sign In / Register

I. Click on "Sign in / Register"

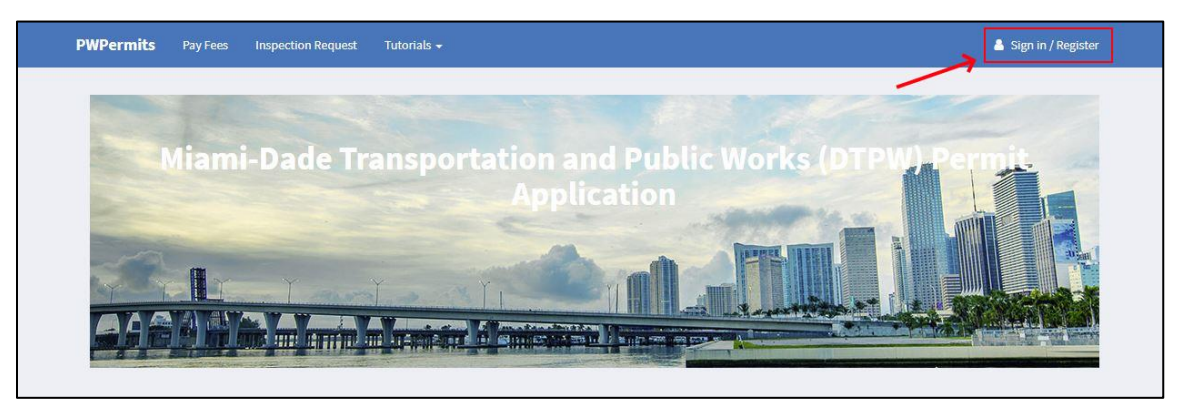

II. If you are submitting an application to Public Works for review, please click on "Login to Miami Dade County Portal".

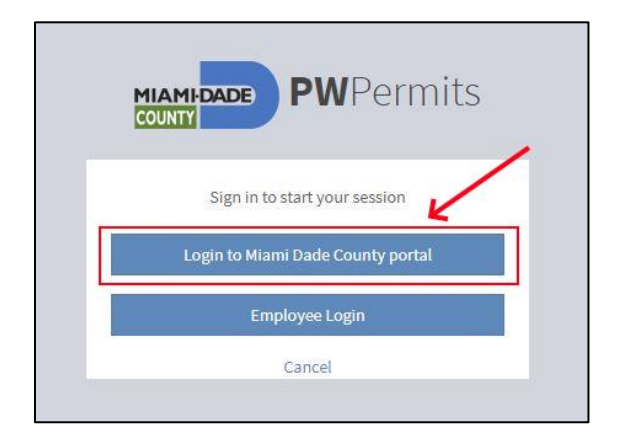

- III. If you already have created a Miami-Dade Portal Account
  - a. Enter your credentials here
  - b. Click on the "Sign In" button

|   | Sign in to access you | ir account. |
|---|-----------------------|-------------|
| 2 | Email                 |             |
| • | Password              |             |
|   | Sign In               |             |
|   | Forgot Your Pass      | sword?      |

IV. If you have not, please click on "Sign up for a miamidade.gov account"

|                   | DADE            |
|-------------------|-----------------|
| Sign in to access | s your account. |
| 🛓 Email           | 1               |
| Password          |                 |
| Sigr              | ı İn            |
| Forgot Your       | Password?       |
| New to mian       | nidade.gov?     |

V. Enter your information in the fields provided and click on the "Register" button at the bottom of the screen. You will be sent an email with a link to activate your new account.

| Register or update your miamidade.g | gov profile. Why register? |               |                      |                           |   |
|-------------------------------------|----------------------------|---------------|----------------------|---------------------------|---|
| First Name *                        | Last Name *                |               | Email *              |                           |   |
|                                     |                            |               | user(@example.com    |                           |   |
|                                     |                            |               | Confirm Email *      |                           |   |
| Address                             |                            |               |                      |                           |   |
|                                     |                            |               | Password *           |                           |   |
|                                     |                            |               |                      |                           | Ģ |
|                                     |                            |               | (8 to 25 characters) |                           |   |
| City                                | Ctate                      | 7ID Code      | Confirm Password *   |                           |   |
| City                                | Florida                    | ZIF Code      |                      |                           | 6 |
| Mobile Phone                        | Secondary Pł               | one           |                      |                           |   |
| Content Preference                  | es                         |               |                      |                           |   |
| Email Subscriptions                 |                            | Mobile Alerts |                      | organizations of interest |   |
| Email Subscriptions                 |                            | Mobile Alerts |                      | Agenda Coordination       |   |

VI. Once you login, you will be taken to you Public Works Permit Application Dashboard. Please continue to the next tutorial, User Dashboard.